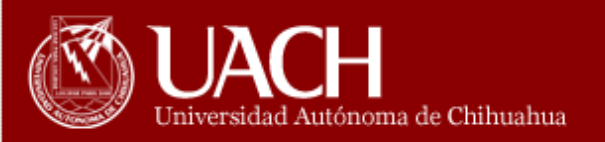

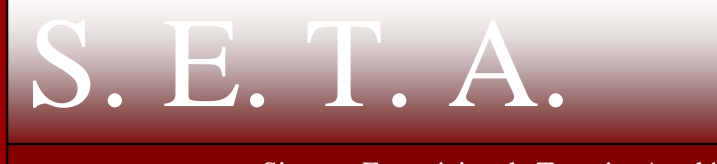

Sistema Estratégico de Tutorías Académicas

# MANUAL DEL USUARIO

# INSTRUCTIVO PARA LA ACTUALIZACIÓN DEL SISTEMA

DIRECCION ACADÉMICA 2004 - 2010 C.P. RAÚL CHAVÉZ ESPINOZA Rector

### DR. ALFREDO DE LA TORRE ARANDA Director Académico

# LIC. ELVIA ESTELA MELÉNDEZ CORDERO Coordinadora General de Tutorías

Elaborado por: M.A. Hilda Cecilia Escobedo Cisneros Ing. Juan Carlos Rodríguez Cota Ing. Edgar Rascón Núñez

#### ACTUALIZACIÓN

Ingrese a la página principal de la UACH, en la dirección: www.uach.mx

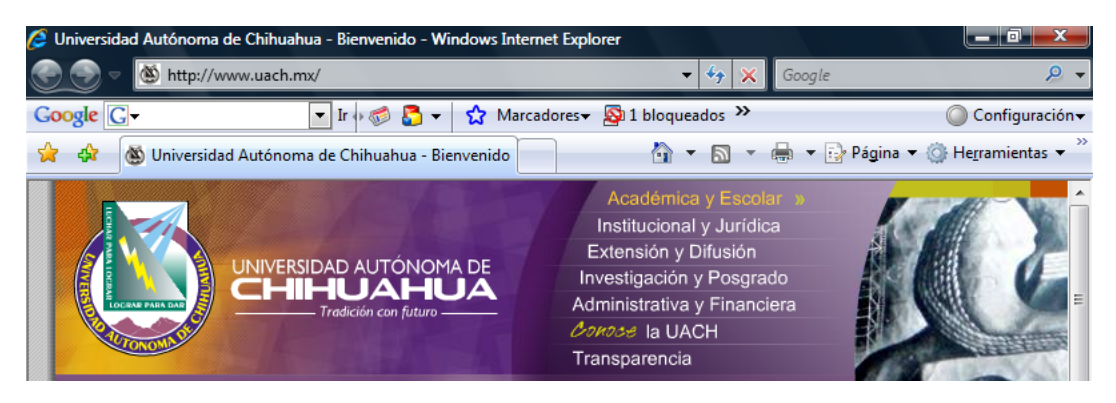

En el menú Más hacer <clic> en la opción e-Nuve

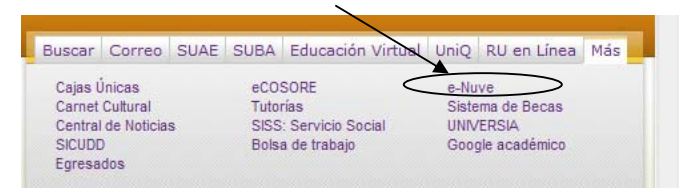

El sistema desplegará la siguiente pantalla

| Ø UACh - RED-DSI\e-NuVe - Windows Internet Explorer                                                                                |                                                                                                    | x          |
|----------------------------------------------------------------------------------------------------|----------------------------------------------------------------------------------------------------|------------|
| 💮 💬 🔻 🙋 http://iuach.uach.mx/nuve/index2.cgi                                                                                       | - 4 K Google                                                                                                    | <b>)</b> - |
| 😭 🕸 🖉 UACh - RED-DSI\e-NuVe                                                                                                    | 🔄 🔻 🔝 👻 🖶 👻 Página 👻 🍈 Herramientas                                                                                                   | • **       |
| CGTI RED - DSI<br>Sistemas de Nuevas<br>Información Versiones<br>e-nuve UACH<br>Acerca de Ayuda Principal Salir                    |                                                                                                    |            |
| Sistemas de Información                                                                                                    |                                                                                                    |            |
|                                                                                                    | Acceso a RED-DSI\e-Nuve Dudas y<br>Comentarios                                                                                        |            |
|                                                                                                    | Para ingresar al sistema RED-DSI, agregue su <u>nombre de</u><br><u>usuario</u> (clave de usuario) y su <u>contraseña</u> (password). |            |
|                                                                                                    | Usuario:                                                                                                    |            |
| Departamento de Sistemas de Información<br>Coordinación General de Tecnologias de Información<br>Universidad Autónoma de Chihuahua | Contraseña:                                                                                                    |            |
| Edificio de Rectoria<br><u>si@uach.mx</u>                                                                                          | Entrar >>                                                                                                    |            |
|                                                                                                    | <br>Dudas y Comentar                                                                                                    | io         |
| ۲                                                                                                    |                                                                                                    | Ψ<br>•     |

Esta pantalla nos pide introducir el usuario y la contraseña, en donde el usuario es **tutores** y la contraseña es **tutores**.

| Acceso a RED-DSI\e-Nuve                                                               | <u>Dudas y</u><br><u>Comentarios</u>                         |
|---------------------------------------------------------------------------------------|--------------------------------------------------------------|
| Para ingresar al sistema RED-DSI<br><u>usuario</u> (clave de usuario) y su <u>cor</u> | , agregue su <u>nombre de</u><br><u>utraseña</u> (password). |
| Usuario: tutores                                                                      | ]                                                            |
| Contraseña:                                                                           | ]                                                            |
| Entrar >>                                                                             |                                                              |

Presionar <Enter> o dar click con el Mouse en botón "Entrar >>" y seleccionar el archivo setat.exe (Módulo producción SETA tutores)

| Sistemas de Información\e-NuVe<br>Nuevas Versiones de los productos de<br>Sistemas de Información |                                      |                        |                         |    |  |  |
|---------------------------------------------------------------------------------------------------|--------------------------------------|------------------------|-------------------------|----|--|--|
| Columbia                                                                                          | ninterne and design extendions.      |                        | -                       |    |  |  |
| Seleccione el                                                                                     | sistema que desea actualizar         |                        |                         | 91 |  |  |
| Carpeta                                                                                           | Sistema                              | Archivo                | Descargar el archivo en |    |  |  |
| c:\dsi                                                                                            | Ayuda del Submódulo de Tutores       | ayudatutores.zip       | c:\dsi                  |    |  |  |
| c:\dsi                                                                                            | Modulo produccion SETA Coordinadores | setac.exe              | c:\dsi                  |    |  |  |
| c:\dsi                                                                                            | Módulo SETA Coordinadores            | setac capacitacion.exe | C:\dsi                  |    |  |  |
| c:\dsi                                                                                            | Modulo produccion SETA tutores       | setat.exe              | c:\dsi                  |    |  |  |
| c:\dsi                                                                                            | Módulo SETA Tutores                  | setat capacitacion.exe | C:\dsi                  |    |  |  |
| c:\dsi                                                                                            | Modulo produccion SETA tutores       | setupTutores.zip       | c:\dsi                  |    |  |  |

Se desplegara el siguiente mensaje

| Descarga de archivo - Advertencia de seguridad 🛛 🛛 🗙 |                                                                                                    |  |  |  |
|------------------------------------------------------|----------------------------------------------------------------------------------------------------|--|--|--|
| ¿Desea ejecutar o guardar este archivo?              |                                                                                                    |  |  |  |
|                                                      | Nombre: setat.exe<br>Tipo: Aplicación<br>De: iuach.uach.mx                                                                                         |  |  |  |
|                                                      | Lipecutar Guardar Cancelar                                                                                                    |  |  |  |
| <b>!</b>                                             | tipo de archivo puede dañar potencialmente su equipo. Si no confía<br>en el origen, no ejecute ni guarde este software. <u>¿Cuál es el riesgo?</u> |  |  |  |

Presionar el botón de Guardar y se desplegara la pantalla siguiente

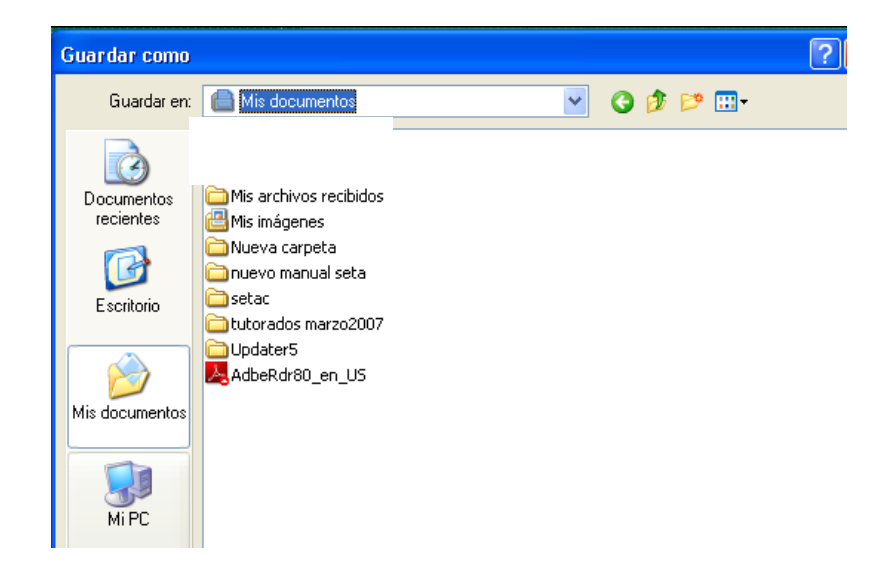

Dar un <clic> en el menú Mi Pc luego dar doble <clic> en Disco Local (C)

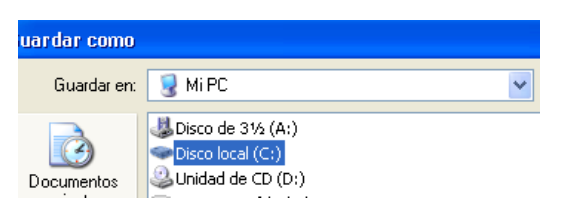

Se desplegara la siguiente pantalla

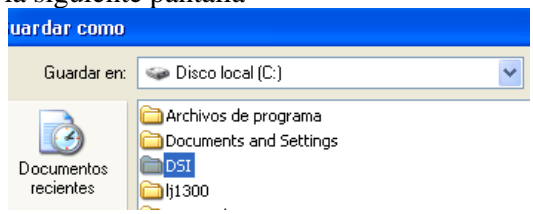

Dar un doble <clic> en la carpeta DSI desplegando la pantalla siguiente

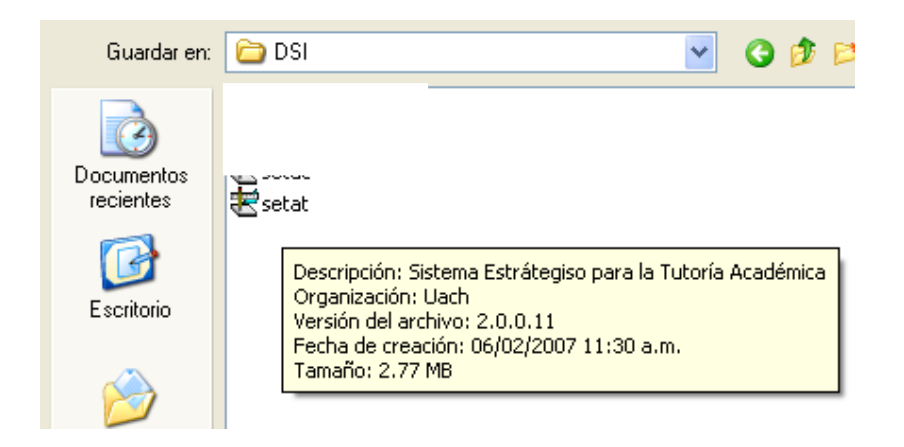

Dar un doble <clic> en el icono setat, desplegando el siguiente aviso que nos indica que el archivo ya existe. Si deseamos reemplazarlo.

| Guardar como 🛛 🛛                                    |  |    |  |    |   |
|-----------------------------------------------------|--|----|--|----|---|
| C:\DSI\setat.exe ya existe.<br>¿Desea reemplazarlo? |  |    |  |    |   |
|                                                     |  | Sí |  | No | 1 |

Seleccionar el botón Sí

El archivo será remplazado. Una vez ejecutada esta acción regresar al Menú Principal.